# SIMULADOR DE CÁLCULOS

## TUTORIAL

#### 1. Requisitos necessários:

- a) Microcomputador PC, com no mínimo 64 MB de memória RAM;
- b) Ms-Excel 2000 até 2003 ® (em português) NÃO FUNCIONA NO 2007 - instalado com suplementos (figuras 1 e 2), e em Ferramentas > Macros > Segurança, o nível de segurança tem que estar configurado como BAIXO:

| <ul> <li>Assistente de soma condicional</li> <li>Assistente para Internet VBA</li> <li>Ferramentas de análise</li> <li>VBA</li> <li>Ferramentas de análise - VBA</li> <li>Ferramentas para o Euro</li> </ul> |   | Cancelar<br>Procurar |
|----------------------------------------------------------------------------------------------------|---|----------------------|
| ⊻ Solver                                                                                                    |   | Automação            |
|                                                                                                    |   |                      |
|                                                                                                    | - |                      |

Figura 1 – Ms-Excel XP/2003 ®

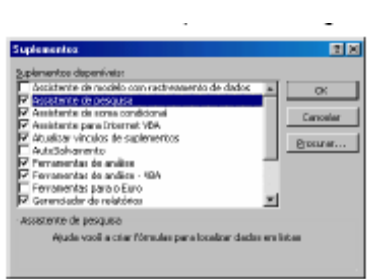

Figura 2- Ms-Excel 2000 ®

## 2. Instalação:

Para instalar o Simulador de Cálculos no equipamento, fazer o *"download"* do instalador, do sítio da Justiça Federal de Santa Catarina (<u>www.jfsc.gov.br</u>), *link* Contadoria, Simulador de Cálculos, *Download*.

## 3. Iniciando a utilização:

Após a instalação, ficará visível na área de trabalho (e também na lista de Programas) o ícone respectivo do Simulador. Clique no ícone para acessar o programa (Figura 3).

4. Utilizando o Simulador de Cálculos na atualização de valores:

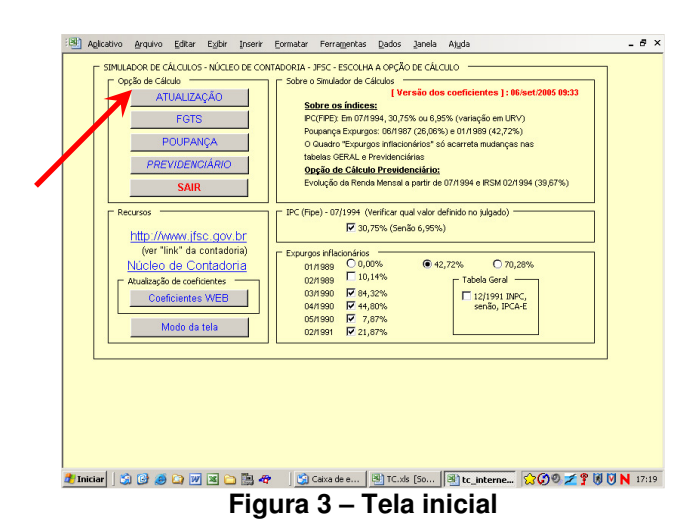

Clique em ATUALIZAÇÃO, conforme indicado na Figura 3 (Tela inicial).

Informe os dados necessários (Figura 4): Autor, Objeto, Cálculo até (mm/AAAA), Parcelas Inicial e Final (mm/AAAA), Juros (0%; 0,5% ou 1% ao mês ou SELIC), data inicial de Contagem de Juros (Citação, Trânsito em Julgado ou outra data arbitrada (mm/AAAA) e Índice de atualização (tabelas), e após clique em LANÇAR.

Após informar as parcelas (Valor Histórico), clique em **IMPRIMIR**. Se desejar "gravar" a planilha, clique em **GRAVAR**. Para retornar à tela inicial, clique em **RETORNA**.

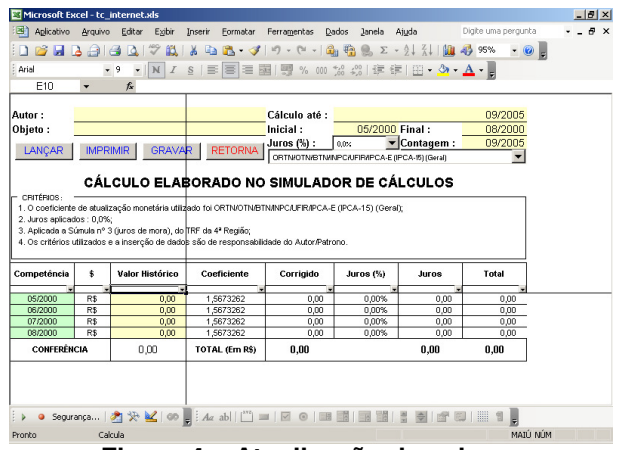

Figura 4 – Atualização de valores

5. Utilizando o Simulador de Cálculos na apuração de diferenças do "F.G.T.S.":

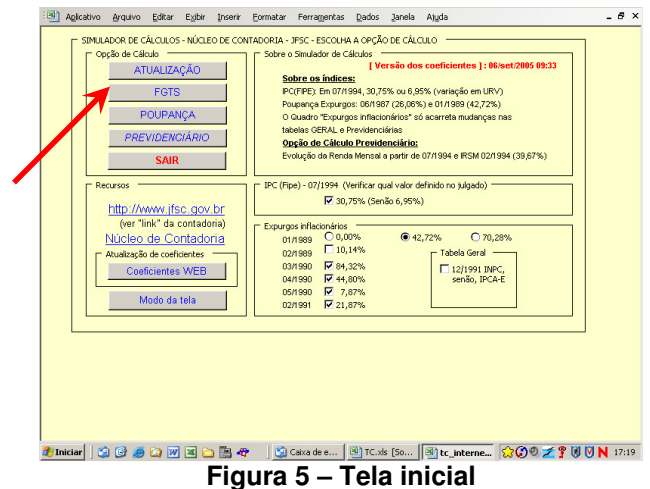

Clique em FGTS, conforme indicado na Figura 5 (Tela inicial).

Informe os dados necessários (Figura 6): Competência do cálculo (mm/AAAA), Taxa de juros remuneratórios do Fundo (3% ou 6%) e os JAM's creditados em 03/1989 e 05/1990.

Após, clique em IMPRIMIR.

Para retornar à tela inicial, clique em **RETORNA**.

| Microsoft Excel - tc_internet.xls                                                                    | _ 8 |
|----------------------------------------------------------------------------------------------------|-----|
| Aglicativo Arquivo Editar Egibir Inserir Eormatar Ferramentas Dados Janela Ajuda Digite uma pergunta |     |
| ) 📸 🖬 💪 🗿 🗃 🖾 🖤 🛍   👗 🖻 🛍 • 🛷   ማ - ୯୦ -   🆓 🍓 🐘 Σ - ጷት ጸት 🏭 🛷 100% 🕒 🥹                              | Ŧ   |
| nial • 10 • N I S (副書書圖) 嬰 % 000 % #8 (譯譯) 田 • 🎂 • 🛕 • 💂                                             |     |
| C4 • f*                                                                                              |     |
|                                                                                                    |     |
| SIMULAÇÃO DE PERDAS DO FGTS (01/1989 E 04/1990)                                                      |     |
| IMPRIME INCOME                                                                                       |     |
| COMPETENCIA : 09/2005                                                                                |     |
| TAXA FGTS : 3,00% RETORNA                                                                            |     |
|                                                                                                    |     |
| JAM 03/1989 (NCz\$) : 0,00 (Índice de 01/1989 = 42,72%)                                              |     |
|                                                                                                    |     |
| JAM 05/1990 (Cr\$) : 0,00 (Índice de 04/1990 - 44,80%)                                               |     |
| C RESULTADO                                                                                          |     |
| Aplicando o índice de 42,72% em 01/1989, a diferença de JAM de 03/1989, resultará em                 |     |
| resultará em 09/2005, em R\$ 0,00, totalizando em R\$ 0,00, para umaTaxa de Juros do Fundo           |     |
| de 3,00% ao ano.                                                                                     |     |
|                                                                                                    |     |
|                                                                                                    |     |
|                                                                                                    |     |
| 🗸 🧿 Segurança 🤌 🏷 鯹 🕫 📕 🗛 abi ("") 💷 🔽 💿 💷 🖼 🖼 🖼 🖉 🖾 ("") 📲 📲                                        |     |

Figura 6 – Simulação de perdas do FGTS

6. Utilizando o Simulador de Cálculos na apuração de diferenças de poupança:

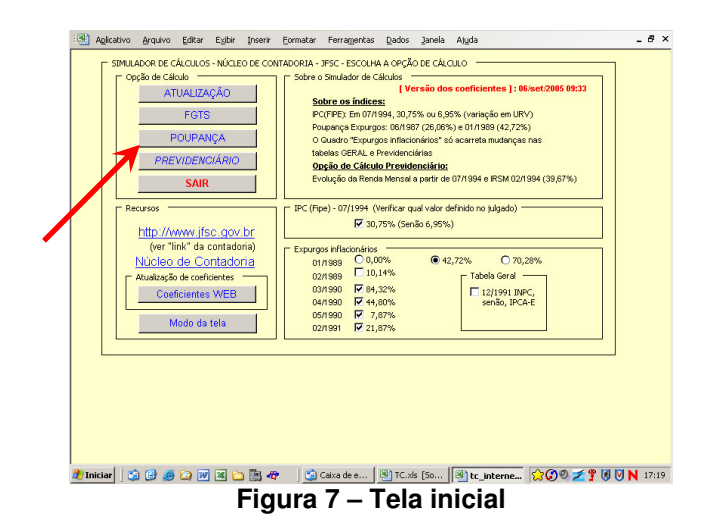

Clique em **POUPANÇA**, conforme indicado na Figura 7 (Tela inicial).

Informe os dados necessários (Figura 8): Autor, Cálculo até (mm/AAAA), índices de atualização (até citação e citação até cálculo), Citação (mm/AAAA) e Juros moratórios (0%, 0,5% ou 1% ao mês).

A composição sugerida (Poupança [Integral] até citação e ORTN/OTN/BTN/INPC/IPCA-E/UFIR/IPCA-E[IPCA-15]) é decorrente da Orientação de Cálculo nº 01/Turma Recursal – disponível no sítio www.jfsc.gov.br, link "Contadoria").

Os campos "Seg. inflação" correspondem aos valores creditados de "Seguro Inflação" (correção monetária) nas competências de 07/1987 e/ou 02/1989 (Observar em qual unidade monetária está o valor respectivo).

#### Após, clique em IMPRIMIR.

Para retornar à tela inicial, clique em **RETORNA**.

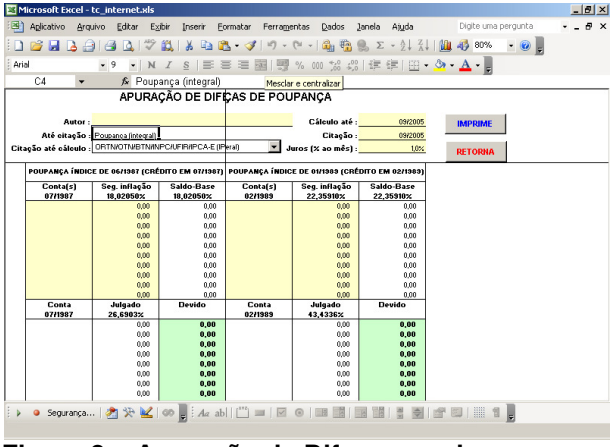

Figura 8 – Apuração de Diferenças de poupança

7. Utilizando o Simulador de Cálculos para cálculos previdenciários:

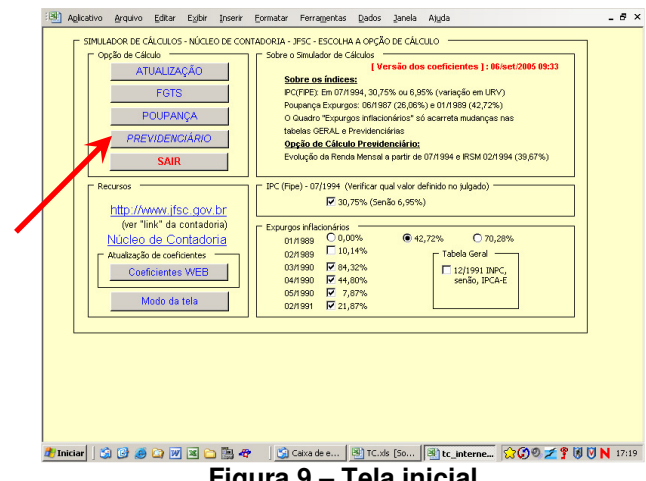

Figura 9 – Tela inicial

Clique em **PREVIDENCIÁRIO**, conforme indicado na Figura 9 (Tela inicial).

Para evolução de RMI ou MR após 07/1994 (inclusive), informe os dados necessários (Figura 10), e clique em Evolução.

Para atualização dos índices de reajuste previdenciário (a princípio somente em 05/2006), clique em Atualiza Reajuste. Para retornar à tela inicial, clique em SAIR.

| Microsoft Excel - tc_previd.xls                         |                                                |                                               |                                   |                     | _ 8 × |
|---------------------------------------------------------|------------------------------------------------|-----------------------------------------------|-----------------------------------|---------------------|-------|
| 🗐 Aplicativo Arquivo Editar                             | E <u>x</u> ibir Inserir <u>F</u> ormatar Ferr≉ | a <u>m</u> entas <u>D</u> ados <u>J</u> anela | Ajuda                             | Digite uma pergunta | 8 ×   |
| 🗄 🖸 🚰 🖬 🖪 🔒 🗐 🖓 🔍 🕷                                     | ? 🕰   🌡 🗈 🛍 • 🖋   19                           | - (° - 🔒 🐴 🧶 Σ                                | - <u>2</u>   <u>2</u>   <u>10</u> | 45 90% 🔹 🕜 💂        |       |
| Arial • 10 • )                                          |                                                | 四 % 000 %8 499 1 注重                           | #   FF • 🔈 •                      | A -                 |       |
| C4 - fx                                                 |                                                |                                               |                                   | <b>_</b>            |       |
| Simulador de Cálculos - Núcle                           | o de Contadoria - JFSC                         |                                               |                                   |                     |       |
| Evolução de Benefício Previd                            | enciário - RMI ou MR a part                    | ir de 07/1994                                 |                                   |                     |       |
| Offender att a                                          | 00/0005                                        |                                               |                                   |                     |       |
| Calculo ate :                                           | 09/2005                                        |                                               |                                   |                     |       |
| Contagem de Juros                                       | 08/2005                                        |                                               |                                   |                     |       |
| luros de mora (% a m )                                  | 05/2003                                        |                                               |                                   |                     |       |
| Atualização :                                           | OBTIVOTIVBTIVINEC/IBSM/LIBV/IE                 | CHINECHER.DUNEC (Preu)                        |                                   |                     |       |
| Parcela Final :                                         | 08/2005                                        | onne onde baiter ogricelij                    |                                   |                     |       |
|                                                         | 0.2000                                         |                                               |                                   |                     |       |
| Autor :                                                 | Nome do Segurado/Beneficiá                     | rio                                           |                                   |                     |       |
| Espécie/Nº :                                            | 99/999.999.999-9                               |                                               |                                   |                     |       |
| DIB :                                                   | 01/07/1994 Considerar *                        | 13º (GN) ? 🔽 Sim                              |                                   |                     |       |
| Sal. Benefício (R\$) :                                  | 0,00 Novo Sal. Be                              | nefício (R\$) : <mark>0,00</mark>             |                                   |                     |       |
| Coeficiente RMI :                                       | 100,00% Coeficiente                            | Nova RMI : 100,00%                            |                                   |                     |       |
| Incremento :                                            | 1,00000000 Incremento                          | : 1,00000000                                  | 1                                 |                     |       |
| RMI/MR (R\$):                                           | 0,00 Nova RMI/MF                               | R (R\$): 0,00                                 |                                   |                     |       |
| Evolução                                                | 10014-1-00/1004                                | SAIR                                          | 1                                 |                     |       |
| Evolução                                                | IRSM 06 02/1994                                | SHIT                                          |                                   |                     |       |
| Atualização de reajuste prev                            | idenciário —————————————                       |                                               |                                   |                     |       |
| Atualizar somente no próximo reajuste Atualiza Reajuste |                                                |                                               |                                   |                     |       |
|                                                         |                                                |                                               |                                   |                     |       |
| ; 👂 🧕 Segurança   🧞 🔆 🕍                                 | 👀 📮 : Aa ab   📖 🔳                              |                                               |                                   | J       1 📜         |       |
| Pronto Calcula                                          |                                                |                                               |                                   | NÚM                 |       |

Figura 10 – Evolução de Benefício Previdenciário

Para apuração da nova RMI com aplicação do IRSM de 02/1994 (39,67%), clique em IRSM de 02/1994 (Figura 10). Informe os dados necessários (Figura 11) e clique em IMPRIMIR. Para retornar à tela inicial do cálculo previdenciário, clique em RETORNA.

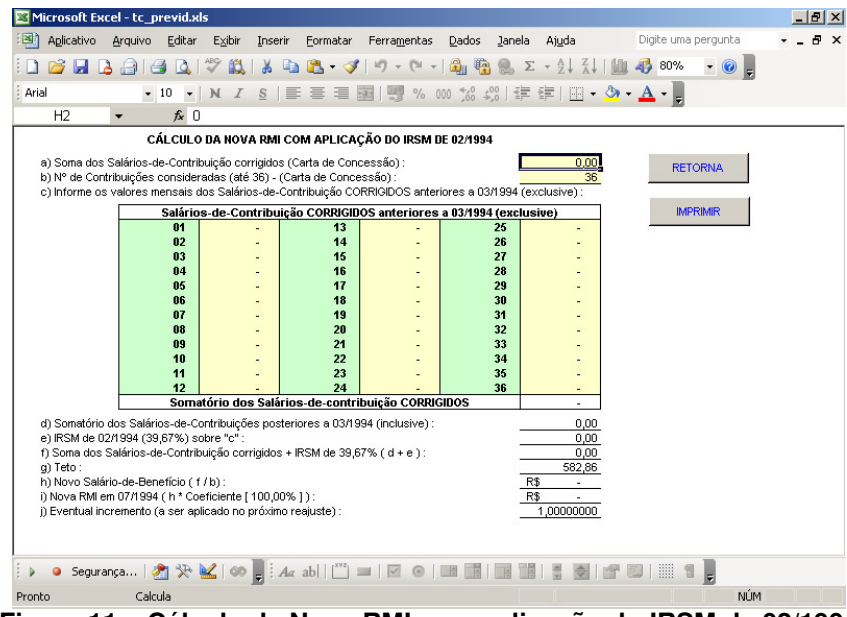

Figura 11 – Cálculo da Nova RMI com aplicação do IRSM de 02/1994

## 8. TABELAS DISPONÍVEIS NO SIMULADOR:

#### Poupança (Integral)

Corresponde à atualização monetária das cadernetas de poupança, incluindo os juros remuneratórios.

#### Poupança (Correção)

Corresponde à atualização monetária das cadernetas de poupança, SEM incluir os juros remuneratórios.

#### Poupança Expurgos 06/1987 e 01/1989 (Integral)

Critério de atualização monetária com utilização dos percentuais aplicados às cadernetas de poupança, <u>COM juros</u> <u>remuneratórios</u>, contemplando os IPCs correspondentes aos expurgos de 06/1987 (26,06%) e 01/1989 (42,72%).

#### Poupança Expurgos 06/1987 e 01/1989 (Correção)

Critério de atualização monetária com utilização dos percentuais aplicados às cadernetas de poupança, <u>SEM juros</u> remuneratórios, contemplando os IPCs correspondentes aos expurgos de 06/1987 (26,06%) e 01/1989 (42,72%).

#### ORTN/OTN/BTN/INPC/IPCA-E/UFIR/IPCA-E (IPCA-15) (Geral)

Critério de atualização monetária contemplando a variação dos seguintes indexadores:

| Perí    | odo     | Indovador        |  |
|---------|---------|------------------|--|
| Inicial | Final   | Indexaduor       |  |
| 10/1964 | 02/1986 | ORTN             |  |
| 03/1986 | 12/1988 | OTN              |  |
| 01/1989 | 02/1991 | BTN              |  |
| 03/1991 | 11/1991 | INPC             |  |
| 12/1991 | 12/1991 | IPCA-E           |  |
| 01/1992 | 12/2000 | UFIR             |  |
| 01/2001 | hoje    | IPCA-E (IPCA-15) |  |

#### ORTN/OTN/BTN/INPC/IRSM/UFIR/IPCA-E (IPCA-15) (Prev.)

Critério de atualização monetária aplicada sobre parcelas devidas em matéria previdenciária, contemplando a variação dos seguintes indexadores:

| Perí    | odo     | Indexador        |  |
|---------|---------|------------------|--|
| Inicial | Final   | Indexaduor       |  |
| 10/1964 | 02/1986 | ORTN             |  |
| 03/1986 | 12/1988 | OTN              |  |
| 01/1989 | 02/1991 | BTN              |  |
| 03/1991 | 12/1992 | INPC             |  |
| 01/1993 | 12/1993 | IRSM             |  |
| 01/1994 | 12/2000 | UFIR             |  |
| 01/2001 | hoje    | IPCA-E (IPCA-15) |  |

#### ORTN/OTN/BTN/INPC/IRSM/URV/IPCr/INPC/IGP-DI (Prev.)

Critério de atualização monetária aplicada sobre parcelas devidas em matéria previdenciária, contemplando a variação dos seguintes indexadores:

| Período |         | Indexador  |  |
|---------|---------|------------|--|
| Inicial | Final   | Indexaduor |  |
| 10/1964 | 02/1986 | ORTN       |  |
| 03/1986 | 12/1988 | OTN        |  |
| 01/1989 | 02/1991 | BTN        |  |
| 03/1991 | 12/1992 | INPC       |  |
| 01/1993 | 02/1994 | IRSM       |  |
| 03/1994 | 06/1994 | URV        |  |
| 07/1994 | 06/1995 | IPCr       |  |
| 07/1995 | 04/1996 | INPC       |  |
| 05/1996 | hoje    | IGP-DI     |  |

#### ORTN/OTN/BTN/INPC/IRSM/URV/IPCr/INPC/IGP-DI/INPC (Prev.)

Critério de atualização monetária aplicada sobre parcelas devidas em matéria previdenciária, contemplando a variação dos seguintes indexadores:

| Período |         | Indevador |  |
|---------|---------|-----------|--|
| Inicial | Final   | Indexador |  |
| 10/1964 | 02/1986 | ORTN      |  |
| 03/1986 | 12/1988 | OTN       |  |
| 01/1989 | 02/1991 | BTN       |  |
| 03/1991 | 12/1992 | INPC      |  |
| 01/1993 | 02/1994 | IRSM      |  |
| 03/1994 | 06/1994 | URV       |  |
| 07/1994 | 06/1995 | IPCr      |  |
| 07/1995 | 04/1996 | INPC      |  |
| 05/1996 | 01/2004 | IGP-DI    |  |
| 02/2004 | hoje    | INPC      |  |

## **IPC (FIPE)**

Critério de atualização monetária contemplando a variação do IPC da FIPE.

### 9. Expurgos inflacionários:

Na tela incial existem opções de aplicação de EXPURGOS na atualização monetária (Figura 12), os quais não foram considerados na inflação oficial divulgada pelo governo.

Via de regra, os índices lá clicados são os que usualmente esta Contadoria utiliza, entretanto poderá variar conforme o Julgado.

| Indices:           |                                                                                   |                                                                                                    |                                                                                                    |
|--------------------|-----------------------------------------------------------------------------------|----------------------------------------------------------------------------------------------------|----------------------------------------------------------------------------------------------------|
| - IPC (Fipe) - 07, | (1994 (Verificar o                                                                | ual valor definido no<br>não 6,95%)                                                                                                    | julgado) ———                                                                                                    |
| Expurges inflat    | ionários ———                                                                      |                                                                                                    |                                                                                                    |
| 01/1989            | 0,00%                                                                             | • 42,72%                                                                                                    | O 70,28%                                                                                                    |
| 02/1989            | 10,14%                                                                            |                                                                                                    |                                                                                                    |
| 03/1990            | 🛃 84,32%                                                                          |                                                                                                    |                                                                                                    |
| 04/1990            | <b>₩</b> 44,80%                                                                   |                                                                                                    |                                                                                                    |
| 05/1990            | 7,87%                                                                             |                                                                                                    |                                                                                                    |
| 02/1991            | 21,87%                                                                            |                                                                                                    |                                                                                                    |
|                    | Expurgos inflac<br>01/1989<br>02/1989<br>03/1990<br>04/1990<br>05/1990<br>02/1991 | IPC (Fipe) - 07/1994 (Verificar q         IPC (Fipe) - 07/1994 (Verificar q         IPC (Fipe) - 07/1994 (Verificar q         IPC (Fipe) - 07/1994 (Verificar q         IPC (Fipe) - 07/1994 (Verificar q         IPC (Fipe) - 07/1994 (Verificar q         IPC (Fipe) - 07/1994 (Verificar q         IPC (Fipe) - 07/1994 (Verificar q         IPC (Fipe) - 07/1994 (Verificar q         IPC (Fipe) - 07/1994 (Verificar q         IPC (Fipe) - 07/1996 (Verificar q         IPC (Fipe) - 07/1990 (Verificar q         IPC (Fipe) - 07/1990 (Verificar q         IPC (Fipe) - 07/1990 (Verificar q         IPC (Fipe) - 07/1990 (Verificar q         IPC (Fipe) - 07/1991 (Verificar q         IPC (Fipe) - 07/1991 (Verificar q | IPC (Fipe) - 07/1994 (Verificar qual valor definido no         IPC (Fipe) - 07/1994 (Verificar qual valor definido no         IPC (Fipe) - 07/1994 (Verificar qual valor definido no         IPC (Fipe) - 07/1994 (Verificar qual valor definido no         IPC (Fipe) - 07/1994 (Verificar qual valor definido no         IPC (Fipe) - 07/1994 (Verificar qual valor definido no         IPC (Fipe) - 07/1994 (Verificar qual valor definido no         IPC (Fipe) - 07/1994 (Verificar qual valor definido no         01/1989 (0.00%)         02/1989 (0.00%)         04/1990 (0.00%)         05/1990 (0.00%)         02/1991 (0.10%)         02/1991 (0.10%) |

Figura 12

O TRF 4ª Região, reconheceu, através das Súmulas 32 e 37, os índices de 42,72% (01/1989), 84,32% (03/1990), 44,80% (04/1990), 7,87% (05/1990) e 21,87% (02/1991).

Existem julgados que estabelecem para 02/1989 o percentual de 10,14%.

ATENÇÃO: A opção por estes índices só altera as tabelas GERAL e PREVIDENCIÁRIA. As tabelas de POUPANÇA EXPURGOS já tem embutida os índices de 26,06% (06/1987) e 42,72% (01/1989).

## 10. Atualização do Aplicativo:

O usuário poderá fazer a atualização dos índices através do botão **COEFICIENTES WEB** na tela inicial do Simulador.

A atualização é realizada através da INTERNET, portanto, o usuário deverá estar conectado à WEB.

Qualquer problema na atualização, desinstalar o Simulador (Painel de Controle – Adicionar ou Remover Software), e fazer novo *download* e instalação.

## 11. ELABORAÇÃO:

O SIMULADOR DE CÁLCULOS foi elaborado pelos servidores:

## EVANDRO ÁVILA

Diretor do Núcleo de Contadoria <u>ncont@jfsc.gov.br</u>

TERUSHI KAWANO Supervisor da Seção de Contadoria <u>contsc1@jfsc.gov.br</u>

#### 12.CONTATOS:

#### Subseção Judiciária de Florianópolis Núcleo de Contadoria Telefone 0\*\*48 251-2649 Fax 251-2648 Rua Arcipreste Paiva, 107, 3º Andar CEP 88010-530 – Florianópolis - SC